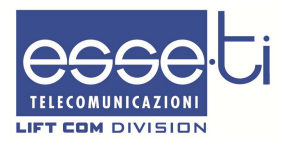

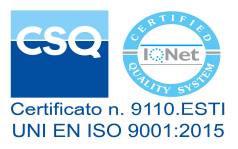

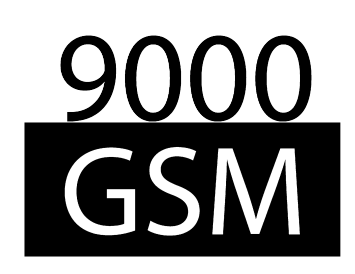

# ELSECO

Alarm system for elevators

# QUICK GUIDE

# INSTALLING

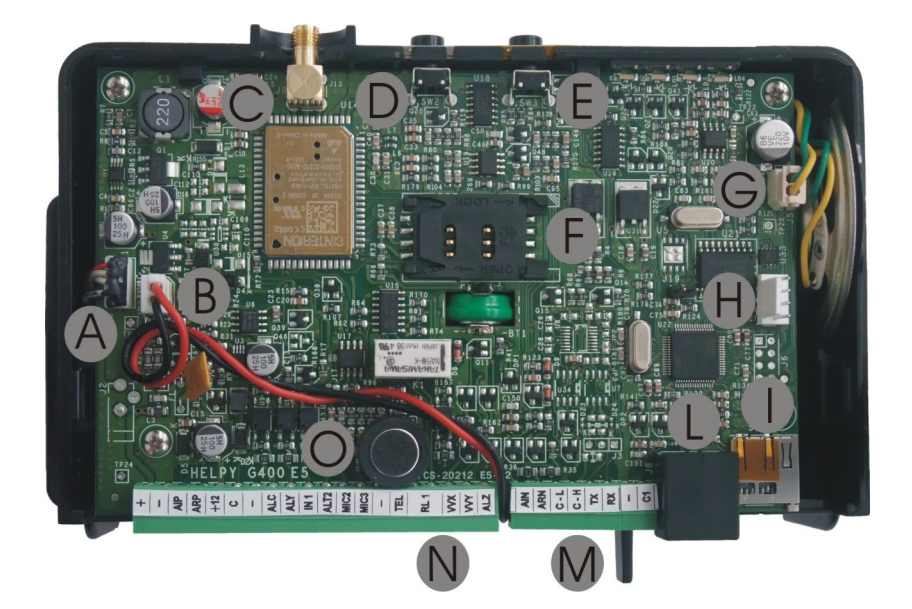

- A Internal power-supply connector
- B Built-in backup battery connector
- C Antenna cable connector
- D Reset pushbutton
- E Alarm pushbutton
- F SIM Card slot with front panel
- G Built-in loudspeaker connector
- H Serial port for PC connection
- I (not present)
- L RJ11 connector for local telephone
- M Battery compartment door
- N Terminal blocks
- O Built-in microphone

- LED signalling alarm / periodical test call (yellow)
  - LED signalling GSM signal strength (green)
  - LED signalling GSM status (red)
    - LED signalling power supply status (blue)

### **Terminal blocks**

<

| Ν.  | NAME  | DESCRIPTION                                               |
|-----|-------|-----------------------------------------------------------|
| 01  | +     |                                                           |
| 02  | -     | POWER SUPPLY INPUT (II-14VDC) <sup>(-/</sup>              |
| 03  | AIP   | GIVEN ALARM INDICATOR LIGHT (output: 12VDC)               |
| 04  | ARP   | RECEIVED ALARM INDICATOR LIGHT (output: 12VDC)            |
| 05  | +12   | 12VDC OUTPUT (max. 100mA)                                 |
| 06  | С     | COMMON TERMINAL FOR INPUT ALC <sup>(2)</sup>              |
| 07  | -     | NEGATIVE POLE                                             |
| 08  | ALC   | ALARM INPUT FOR THE ELEVATOR CAR <sup>(3)</sup>           |
| 09  | ALY   | RIDE COUNTER INPUT <sup>(4)</sup>                         |
| 10  | IN1   | OUT OF/BACK IN SERVICE INPUT <sup>(4)</sup>               |
| 11  | AL TO | OUTPUT FOR CONNECTING THE LOUDSPEAKER OF A PASSIVE        |
| 11  | ALIZ  | SPEAKING UNIT                                             |
| 12  | MIC2  | INPUT FOR CONNECTING THE MICROPHONE OF A PASSIVE SPEAKING |
|     |       | UNIT OR A SINGLE MICROPHONE                               |
| 13  | мтсз  | INPUT FOR CONNECTING THE MICROPHONE OF A PASSIVE SPEAKING |
| 15  | MICS  | UNIT OR A SINGLE MICROPHONE                               |
| 14  | -     | NEGATIVE POLE                                             |
| 15  | TEL   | LOCAL TELEPHONE                                           |
| 16  | RL1   | RELAY <sup>(5)</sup>                                      |
| 17  | RL1   | RELAY <sup>(5)</sup>                                      |
| 1.0 |       | OUTPUT FOR CONNECTING THE ACTIVE SPEAKING UNIT FOR THE    |
| 10  | •••   | ELEVATOR CAR                                              |
| 19  | VVY   | (not available)                                           |
| 20  | ALZ   | DOOR MOVEMENT INPUT <sup>(4)</sup>                        |
| 21  | AIN   | GIVEN ALARM INDICATOR LIGHT (output: 0VDC)                |
| 22  | ARN   | RECEIVED ALARM INDICATOR LIGHT (output: 0VDC)             |
| 27  | -     | NEGATIVE POLE                                             |
| 28  | C1    | COMMON TERMINAL FOR INPUT IN1 <sup>(2)</sup>              |

 $^{(1)}$  : before using this input disconnect the internal power-supply cable from the A connector in the picture at page 2

- $^{(2)}$ : can be connected to a block –, to the block +12 or to an external reference
- $^{\rm (3)}$  : allows to connect voltage free contact pushbuttons (NO or NC) or powered pushbuttons
- <sup>(4)</sup>: allows to connect voltage free contacts (NC)
- (5): free contact NO

## INSERTING THE SIM CARD

Before inserting the SIM card, make sure the device is off and use all due precaution to avoid electrostatic discharge.

- > Remove the cover by unscrewing the two screws.
- Push the SIM Card housing cover as indicated by the arrow OPEN until it unlocks and lift it.
- > Carefully slide the SIM Card into its housing cover.
- Lower the SIM Card housing cover and push it as indicated by the arrow LOCK until it locks in place.

#### ATTENTION

It is not required to remove the PIN code prior to the use of the 9000GSM. The PIN code can be entered, if necessary, by setting parameter 282.

#### **INSTALLING THE ANTENNA**

Screw the antenna extension cable provided in the appropriate connector.

#### ATTENTION

Position the antenna with magnetic base so that any metal surfaces do not block the signal.

#### ATTENTION

In order to avoid damage, never power up the base station without having first installed the antenna.

#### ATTENTION

Do not install the product in the immediate vicinity of other electrical or electronic equipment that was not designed to be combined with it and that could cause disturbance or interference.

### **C**ONNECTING THE SPEAKING UNIT FOR THE ELEVATOR CAR

> Connect the active speaking unit (beware of terminal polarity):

| ACTIVE SPEAKING UNIT<br>TERMINAL BLOCKS | 9000GSM<br>TERMINAL BLOCKS |  |  |
|-----------------------------------------|----------------------------|--|--|
| +                                       | VVX                        |  |  |
| -                                       | -                          |  |  |

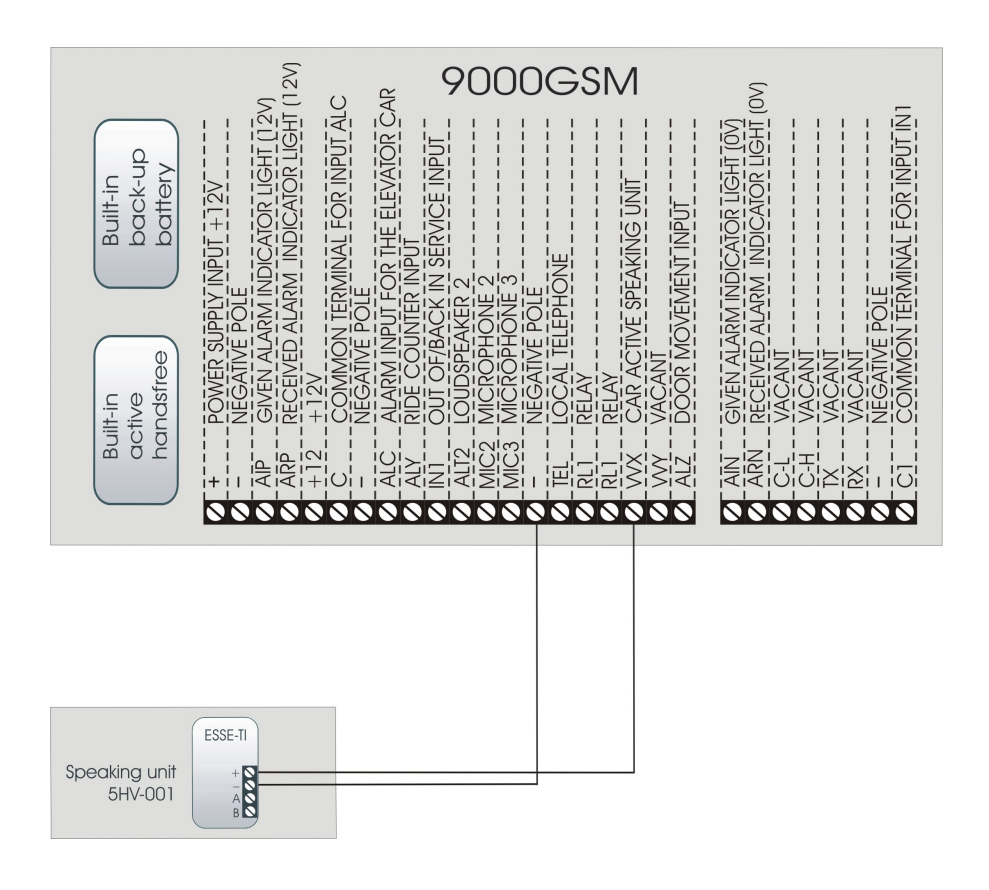

#### **CONNECTING THE EMERGENCY CALL BUTTON**

It is possible to connect (inside the elevator car) voltage free contact pushbuttons or powered pushbuttons.

 Connect, following one of the diagrams shown below, the car pushbutton.

#### Voltage free contact pushbuttons

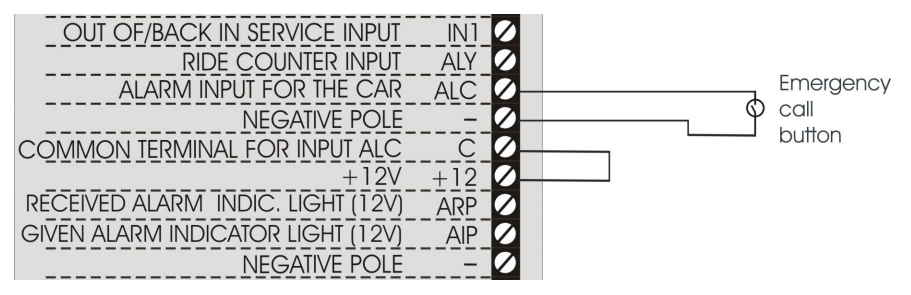

#### Powered pushbuttons (12~24Vdc) – 2 solutions

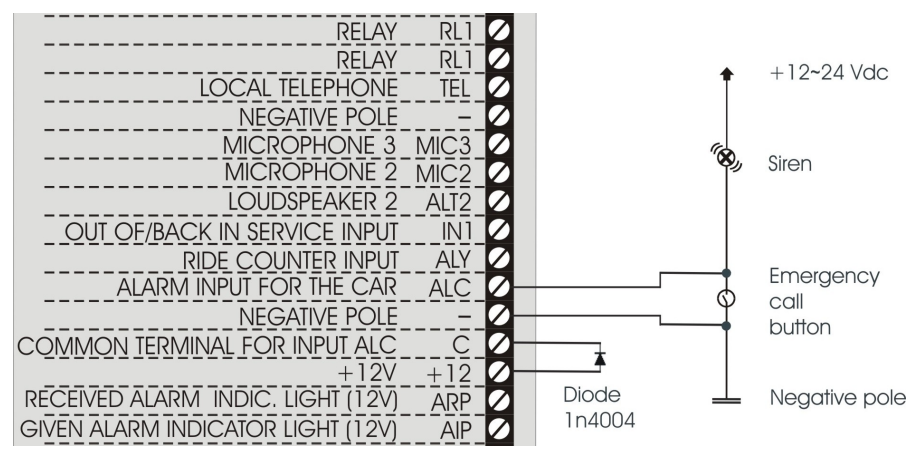

| RELAY                             | RL1 💋  |     |                                   |
|-----------------------------------|--------|-----|-----------------------------------|
| RELAY                             | RL1 💋  |     | 10.04)/de                         |
| LOCAL TELEPHONE                   | TEL 💋  | Ť   | +12~24 VQC                        |
| NEGATIVE POLE                     | - 💋    |     |                                   |
| MICROPHONE 3                      | MIC3 💋 |     | Emergency                         |
| MICROPHONE 2                      | MIC2 💋 | Ψ   | Call                              |
| LOUDSPEAKER 2                     | ALT2 💋 |     | nonna                             |
| OUT OF/BACK IN SERVICE INPUT      | IN1 💋  |     |                                   |
| RIDE COUNTER INPUT                | ALY 💋  |     |                                   |
| ALARM INPUT FOR THE CAR           | ALC 💋- |     | Siron                             |
| NEGATIVE POLE                     | - 0-   |     |                                   |
| COMMON TERMINAL FOR INPUT ALC     | C 💋-   | — T |                                   |
| +12V                              | +12 💋  |     |                                   |
| RECEIVED ALARM INDIC. LIGHT (12V) | ARP 💋  |     | <ul> <li>Negative pole</li> </ul> |
| GIVEN ALARM INDICATOR LIGHT (12V) | AIP 💋  |     |                                   |
| NEGATIVE POLE                     | - 0-   |     |                                   |
| POWER SUPPLY INPUT +12V           | + 💋    |     |                                   |

#### **CONNECTING THE INDICATOR LIGHTS**

The GIVEN ALARM INDICATOR LIGHT (yellow) switches on after pressing the emergency button to indicate the beginning of the alarm procedure and stays steady light until the end. The RECEIVED ALARM INDICATOR LIGHT (green) switches on when the alarm call is answered.

 Connect, following one of the diagrams shown below, the indicator lights.

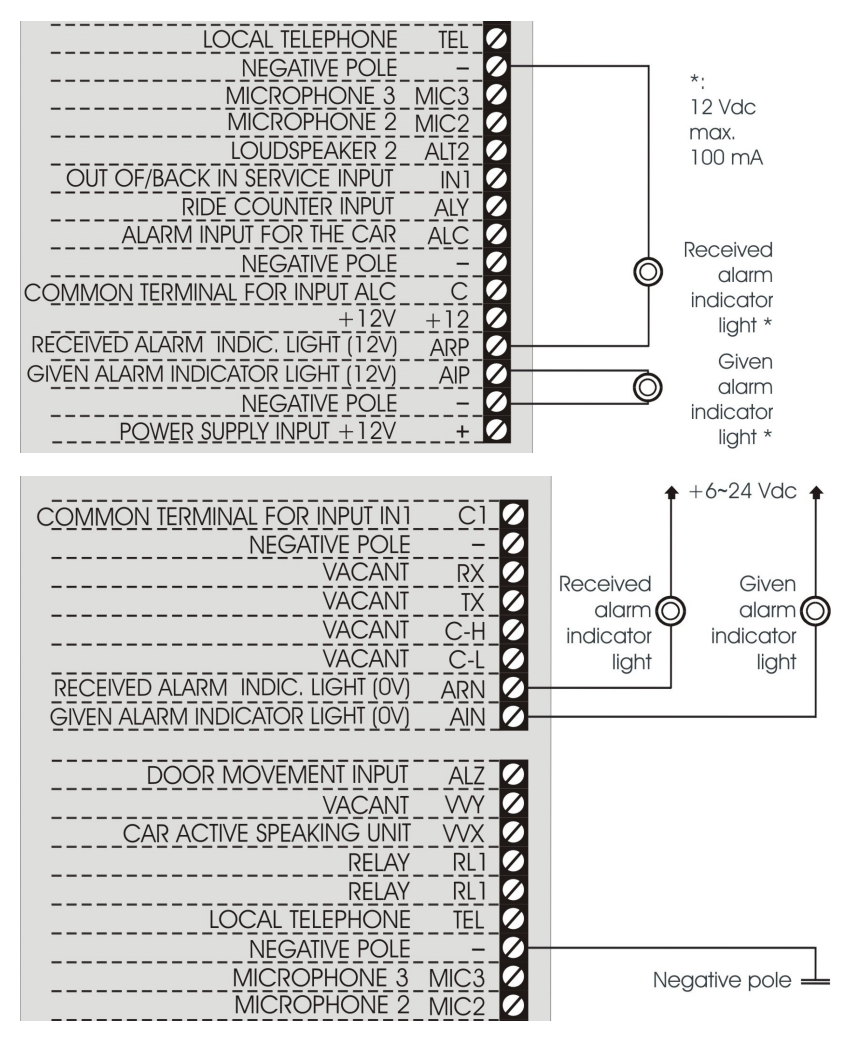

# **C**ONNECTING THE RIDE COUNTER INPUT AND THE DOOR MOVEMENT INPUT

- Connect the ride counter contact (normally closed) to ALY and terminals.
- Connect the door movement contact (normally closed) to ALZ and terminals.

#### **CONNECTING THE OUT OF/BACK IN SERVICE INPUT**

Connect the out of/back in service contact as per one of the modes shown in the table:

| C1 TERMINAL CONNECTED TO: | OUT OF/BACK IN SERVICE<br>CONTACT |
|---------------------------|-----------------------------------|
| +12                       | IN1 / -                           |
| -                         | IN1 / +12                         |
| external reference        | IN1 / external reference          |

#### **CONNECTING THE RELAY**

> Connect the output RL1 (normally open contact) to the external device.

#### **C**ONNECTING THE LOCAL TELEPHONE

Connect the local telephone (for programming and managing the device) directly to the RJ11 connector (L in the picture at page 2) or to TEL and – terminals (irrespective of the polarity).

### TURNING ON

#### **Power connection**

> Connect the power supply cable to the 230Vac mains.

or

- Connect an external 12Vdc power supply (min. 11Vdc, max. 14Vdc) to the power supply input of the terminal block (+ and – terminals).
- Connect the built-in backup battery cable to the slot B in the picture at page 2.
- > Close the cover by screwing the two screws.
  - Note: the power supply cable's plug must be always easily accessible.
  - *Note: a protection cut-out switch must be installed upstream to interrupt power supply in case of fault.*

#### Turning on

- Wait 1 minute after power-up to give time to the 9000GSM to register correctly with the GSM network.
- ➢ Make sure the GSM status LED ( ) flashes briefly once every 3 seconds as shown in the paragraph "LED signalling GSM status" on page 24.

If the GSM status LED ( $\checkmark$ ) flashes quicker and stays lit for a longer time (see on page 24), the 9000GSM has not properly registered with the GSM provider or the SIM card is protected by PIN:

- Check the SIM is correctly inserted and, if the SIM card has a PIN, enter the PIN using the code 282.
- ➢ See also the chapter "Troubleshooting" on page 25.
- Check the intensity of the GSM signal using the LED (see paragraph "LED signalling GSM signal strength" on page 23) and find, for the placement of the antenna, an area with enough signal.

## **OPERATION**

## Alarm calls

When the emergency-call pushbutton is pressed, the device makes a sequence of calls to the programmed numbers.

To end the alarm, answer by a called party, speak with the trapped person and hang up.

A notification of end of alarm (EOA) is sent to the programmed telephone number.

#### **Ride counter**

When the ride counter reaches the programmed number a notification is sent to the programmed telephone number.

| RIDES | P100 PROTOCOL |
|-------|---------------|
| 1000  | E101          |
| 250   | E103          |
| 100   | E104          |

#### **Door movements**

When the door movements counter reaches 2000 door movements a notification is sent to the programmed telephone number.

| DOOR MOVEMENTS | P100 PROTOCOL |
|----------------|---------------|
| 2000           | E102          |

### Out of/back in service

If the IN1 input is open longer than 10 minutes a notification is sent to the programmed telephone number.

A new notification is sent when IN1 is closed.

| OUT OF/BACK IN SERVICE | P100 PROTOCOL |  |  |
|------------------------|---------------|--|--|
| IN1 open (>10 m.)      | A107          |  |  |
| IN1 closed             | A109          |  |  |

#### **Stuck button**

After an emergency-call, if the pushbutton is stuck longer than 5 minutes a notification is sent to the programmed telephone number.

If the pushbutton is not repaired a new notification is sent every day.

# Diagnostic

If the diagnostic alarm is enabled, every 7 days, the speaking unit of the car is checked. If the test fails a notification is sent to the programmed telephone number.

## Low battery

If the battery check is enabled, when the charge goes below the threshold a notification is sent to the programmed telephone number.

### **Power failure**

If the control on power failure is enabled, 9000GSM constantly controls the external power supply. If the power failure lasts longer than the preset time interval, a notification is sent to the programmed telephone number.

A new notification is sent when the power supply is restored for 5 minutes.

| POWER FAILURE         | P100 PROTOCOL |
|-----------------------|---------------|
| Power supply restored | A131          |

# Automatic tests

If the automatic test is enabled, according to the norms on elevator alarm systems (EN 81-28:2004), a notification is sent to the programmed telephone number every 3 days.

# **Q**UICK PROGRAMMING

#### > Lift the local telephone handset and dial:

| access programming mode            | *0#                                                   |  |  |
|------------------------------------|-------------------------------------------------------|--|--|
| first telephone number for the     | 210112 <telephone #<="" numbers="" td=""></telephone> |  |  |
| emergency-call alarm               |                                                       |  |  |
| second telephone number for the    | 210212 <telephone #<="" numbers="" td=""></telephone> |  |  |
| emergency-call alarm (if any)      |                                                       |  |  |
| third telephone number for the     | 210312 <telephone number=""> #</telephone>            |  |  |
| emergency-call alarm (if any)      |                                                       |  |  |
| fourth telephone number for the    | 210412 <telephone number=""> #</telephone>            |  |  |
| emergency-call alarm (if any)      |                                                       |  |  |
| number for low battery             | 210526 <telephone number=""> #</telephone>            |  |  |
| notification                       |                                                       |  |  |
| number for automatic test          | 210634 <telephone number=""> #</telephone>            |  |  |
| notification                       |                                                       |  |  |
| number for power failure           | 210776 <telephone number=""> #</telephone>            |  |  |
| notification                       |                                                       |  |  |
| number for LMS notifications       |                                                       |  |  |
| (ride counter / door movements /   | 210846 <telephone number=""> #</telephone>            |  |  |
| out of/back in service / stuck     |                                                       |  |  |
| button / diagnostic)               |                                                       |  |  |
| number for start/end of alarm      | 210996 <telephone number=""> #</telephone>            |  |  |
| notification                       |                                                       |  |  |
| P100 protocol identification       | 223 <identification code=""></identification>         |  |  |
|                                    | 261 100 #                                             |  |  |
|                                    | or                                                    |  |  |
| rides number                       | 261 250 #                                             |  |  |
|                                    | or                                                    |  |  |
|                                    | 261 1000 #                                            |  |  |
| enable battery check               | 521                                                   |  |  |
| enable nower failure control       | 51 XX                                                 |  |  |
|                                    | XX = minutes                                          |  |  |
| enable diagnostic check            | 541                                                   |  |  |
| record the elevator identification | 7101 < pronounce the message and                      |  |  |
| message                            | hang up>                                              |  |  |
| listen to the message              | 7201                                                  |  |  |

# **PROGRAMMING GUIDE**

In the tables:

- INST indicates that programming is allowed by the installer;
- OPER indicates that the programming is allowed by the maintenance technician;
- factory programming is highlighted in bold.

#### **Basic programming**

| BASIC PROGRAMMING                         |                        |                                                                                        |                                       |                      |                                         |  |  |
|-------------------------------------------|------------------------|----------------------------------------------------------------------------------------|---------------------------------------|----------------------|-----------------------------------------|--|--|
| ACCESS TO<br>PROGRAMMING                  | (factory s             | $\mathbb{H}_{<\text{INSTALLER or OPERATOR PASSWORD>}}$                                 |                                       |                      |                                         |  |  |
| EXITING THE<br>PROGRAMMING                | ★ <ins<sup>®</ins<sup> | 送 <installer operator="" or="" password=""> 囲<br/>(factory setting: 図 回 囲)</installer> |                                       |                      |                                         |  |  |
|                                           |                        | XX<br>(position<br>from 01 to<br>12)                                                   | SOURCE                                | RECEIVER             |                                         |  |  |
|                                           |                        |                                                                                        | Demergency-<br>call button            | -                    | ⊠⊠ ⊞                                    |  |  |
|                                           |                        |                                                                                        | 2 <sub>battery</sub><br>alarm         | 2 USER               |                                         |  |  |
| TELEPHONE<br>NUMBERS<br>(INST)            | 21                     |                                                                                        | ③periodic<br>automatic test<br>call   | З <sub>ESSE-TI</sub> | (XX =<br>telephone<br>number,<br>max 20 |  |  |
|                                           |                        |                                                                                        | 4 LMS                                 | 4 CLI                | digits)                                 |  |  |
|                                           |                        |                                                                                        | Dno external<br>power supply<br>alarm | 5 ѕмѕ                |                                         |  |  |
|                                           |                        |                                                                                        | Start/end of alarm                    | 6 P100               |                                         |  |  |
| DELETING<br>TELEPHONE<br>NUMBER<br>(INST) | 21                     | ( position<br>from 01 to<br>12)                                                        | Ħ                                     |                      |                                         |  |  |

| BASIC PROGRAMMING                                                                                                    |                                          |                                                                                                    |                                                                                                    |           |  |  |
|----------------------------------------------------------------------------------------------------|------------------------------------------|----------------------------------------------------------------------------------------------------|----------------------------------------------------------------------------------------------------|-----------|--|--|
| Stored numbers:<br>- position 01: 0650951412 (emergency-call button / user)<br>- position 05: 0031851110333 (battery alarm / P100)<br>- position 06: 0031851110330 (periodic automatic test call / CLI)<br>- position 07: 0031851110333 (no external power supply alarm / P100)<br>- position 08: 0031851110333 (LMS / P100)<br>- position 09: 0031851110333 (ctart/end of alarm / P100) |                                          |                                                                                                    |                                                                                                    |           |  |  |
| DATE<br>(INST)                                                                                                    | 30                                       | WEEKDAY<br>U SUNDAY<br>U MONDAY<br>UESDAY<br>WEDNESDAY<br>UHURSDAY<br>FRIDAY<br>S FRIDAY<br>SATURDAY                      | ,,,,,,,,,,,,,,,,,,,,,,,,,,,,,,,,,,,,,,                                                                                   |           |  |  |
| TIME<br>(INST)                                                                                                    | 35                                       | 🗙 🗙 🗶 (hhmm; from 0000 to 2359)                                                                                           |                                                                                                    |           |  |  |
| RECORD THE<br>MESSAGES<br>(INST)                                                                                                    | 00                                       | <ul> <li>identification<br/>message (max. 25s)</li> <li>2<br/>courtesy message<br/>(max. 25s)</li> </ul>                  | (record)                                                                                                    | (hang up) |  |  |
| LISTEN TO THE<br>MESSAGES<br>(INST/OPER)                                                                                                    | 72                                       | <ul> <li>I</li> <li>identification</li> <li>message</li> <li>I</li> <li>I</li> <li>I</li> <li>Courtesy message</li> </ul> | · (listen)                                                                                                    |           |  |  |
| TYPE OF<br>INSTALLATION<br>(INST)                                                                                                    | Number of<br>active<br>SPEAKING<br>UNITs | 63                                                                                                    | only the built-in active<br>SPEAKING UNIT     Juilt-in active SPEAKING     UNIT and 1 active SPEAKING     UNIT connected |           |  |  |
|                                                                                                    | Active<br>SPEAKING<br>UNIT in the<br>car | 73                                                                                                    | 0 no<br>                                                                                                    |           |  |  |

| BASIC PROGRAMMING                               |                             |                                                                                                    |                                                            |                                                               |                                                                   |      |  |
|-------------------------------------------------|-----------------------------|----------------------------------------------------------------------------------------------------|------------------------------------------------------------|---------------------------------------------------------------|-------------------------------------------------------------------|------|--|
| LOW BATTERY                                     | ទ្រាខា                      | O disabled alarm                                                                                              |                                                            |                                                               |                                                                   |      |  |
| (INST)                                          |                             | 🗍 enabled alarm                                                                                               |                                                            |                                                               |                                                                   |      |  |
| REPLACE<br>BATTERY ALARM                        | ത്ര                         | O disabled alarm                                                                                              |                                                            |                                                               |                                                                   |      |  |
| (INST)                                          |                             | enabled alarm                                                                                                 |                                                            |                                                               |                                                                   |      |  |
|                                                 | Frequency<br>days           | 3 (days, from <b>1</b> to 9)                                                                                  |                                                            |                                                               |                                                                   |      |  |
| AUTOMATIC TEST                                  | Time of the call            | 32                                                                                                    | (hhmm, from 0000 to 2359;<br>factory default <b>1628</b> ) |                                                               |                                                                   | 359; |  |
| DATA<br>(INST)                                  | Enabling                    | নিচ                                                                                                    | 0 aut                                                      | omatic test dis                                               | abled                                                             |      |  |
|                                                 | test                        | <u> (4</u> )                                                                                                  | 🗋 aut                                                      | tomatic test e                                                | nabled                                                            |      |  |
|                                                 | Manually perfo<br>test call | ually perform a 34(                                                                                           |                                                            | ]2                                                            |                                                                   |      |  |
| PROTOCOLS<br>IDENTIFICATION                     | 2 Esse                      |                                                                                                    | ·ti                                                        | (identification                                               |                                                                   | Ē    |  |
| CODE<br>(INST)                                  | 22                          | 3 <sub>P100</sub>                                                                                             |                                                            | factory default<br>01238765)                                  |                                                                   | [⊞]  |  |
| SPEAKING UNITS<br>VOLUME<br>(INST/OPER)         | 80                          | <ul> <li>built-in<br/>active<br/>speaking unit</li> <li>speaking<br/>unit<br/>connected to<br/>VVX</li> </ul> |                                                            | Doudspeaker<br>(from 1 to<br>5; factory<br>default <b>2</b> ) | X<br>microphone<br>(from 8 to<br>9; factory<br>default <b>8</b> ) | Ħ    |  |
| MESSAGES<br>VOLUME<br>(INST/OPER)               | 804                         |                                                                                                    |                                                            | (from 1 to 5;<br>factory default <b>2</b> )                   |                                                                   | ⊞    |  |
| GENERAL<br>VOLUME<br>(INST/OPER)                | 81                          | Ioudspeaker<br>(from 1 to 5;<br>factory default<br><b>2</b> )                                                 |                                                            | microphone<br>from 8 to 9;<br>factory<br>default <b>8</b> )   | messages<br>(from 1 to<br>5; factory<br>default <b>2</b> )        | Ħ    |  |
| LISTEN TO THE<br>PROGRAMMING<br>AGAIN<br>(INST) | XX (pro                     | . 🔀 (programming code prefix) 🔀                                                                               |                                                            |                                                               |                                                                   |      |  |

#### **BASIC PROGRAMMING**

RESTORE FACTORY SETTINGS (INST)

99X0#

# Advanced programming

| ADVANCED PROGRAMMING                                      |                                           |                                                    |                                                                                  |  |  |
|-----------------------------------------------------------|-------------------------------------------|----------------------------------------------------|----------------------------------------------------------------------------------|--|--|
| CHANGE<br>INSTALLER<br>PASSWORD<br>(INST)                 | 91                                        | (old) [₭]                                          | $ \begin{array}{c} & \fbox{(new)} \\ \hline \ \ \ \ \ \ \ \ \ \ \ \ \ \ \ \ \ \$ |  |  |
| CHANGE<br>OPERATOR<br>PASSWORD<br>(INST)                  | 92                                        | ⊠⊠ [⊠]<br>(old)                                    | [X]X] [₭] XX [₭]<br>(new) (new)                                                  |  |  |
| EMERGENCY CALL<br>BUTTONS DELAY<br>(INST)                 | 42                                        | (seconds, from 0 to 9; factory default 3)          |                                                                                  |  |  |
| CAR EMERGENCY<br>CALL BUTTON                              |                                           | O normally closed                                  |                                                                                  |  |  |
| (ALC) NORMALLY<br>CLOSED/OPEN<br>(INST)                   | ALC) NORMALLY 41<br>CLOSED/OPEN<br>(INST) |                                                    | 🛈 normally open                                                                  |  |  |
| ALZ INPUT<br>SETTING<br>(INST)                            | 55                                        | O emergency-call button                            |                                                                                  |  |  |
|                                                           |                                           | 🗍 auxiliary alarm                                  |                                                                                  |  |  |
|                                                           |                                           | 2 door movement in                                 | iput                                                                             |  |  |
| NO EXTERNAL<br>POWER SUPPLY<br>ALARM<br>(INST)            | 51                                        | O O disabled alarm                                 |                                                                                  |  |  |
|                                                           |                                           | (from 01 to 99; factory default <b>10</b> )        |                                                                                  |  |  |
| SPEAKING UNIT<br>DIAGNOSTIC                               | 54                                        | O disabled alarm                                   |                                                                                  |  |  |
| ALARM<br>(INST)                                           |                                           | 🗋 enabled alarm                                    |                                                                                  |  |  |
| ALARM<br>OPERATION<br>WITHOUT<br>TELEPHONE LINE<br>(INST) | 25                                        | I AI indicator light lit and courtesy message      |                                                                                  |  |  |
|                                                           |                                           | 2 AI indicator light unlit and no courtesy message |                                                                                  |  |  |
|                                                           |                                           | 3 AI indicator light li                            | it and no courtesy message                                                       |  |  |

| ADVANCED PROGRAMMING                                                 |    |                                                                                                    |                        |         |
|----------------------------------------------------------------------|----|----------------------------------------------------------------------------------------------------|------------------------|---------|
| HANDSFREE<br>CONNECTION<br>MODE DURING<br>AN ALARM<br>(INST)         | 78 | handsfree activation by "Handsfree activation" code           automatic handsfree activation after |                        |         |
|                                                                      |    | messages<br>immediate and au<br>(no messages)                                                      | itomatic handsfree act | ivation |
| ALARM RESET<br>MODE                                                  | 00 | automatic reset                                                                                    |                        |         |
| (INST)                                                               |    | ll alarm reset by "End                                                                             | l alarm" code          |         |
| "ACKNOWLEDGE"<br>CODE<br>(INST)                                      | 47 | (from 1 to 3 digits; factory default <b>5</b> )                                                    |                        | [⊞]     |
| "HANDSFREE<br>ACTIVATION"<br>CODE<br>(INST)                          | 45 | (from 1 to 3 digits; factory default <b>0</b> ) [[]                                                |                        | [⊞]     |
| "END ALARM"<br>CODE<br>(INST)                                        | 43 | (from 1 to 3 digits; factory default <b>9</b> )                                                    |                        | [⊞]     |
| "EXCLUSION"<br>CODE<br>(INST)                                        | 44 | (from 1 to 3 digits; factory default 1)                                                            |                        | [⊞]     |
| RESET MESSAGES<br>(INST)                                             | 74 | <ul><li>I identification message</li><li>C courtesy message</li></ul>                              |                        |         |
| CHANGE<br>LANGUAGE<br>(INST)                                         | 79 | (language: 01 English, <b>90 mute</b> )                                                            |                        |         |
| MULTI-<br>LANGUAGE<br>COURTESY<br>MESSAGE<br>(INST)                  | 89 | (second language)                                                                                  | (third language)       | [⊞]     |
| DURATION OF<br>HANDSFREE<br>CONNECTION<br>DURING ALARM<br>(INST)     | 46 | (duration = $X * 5$ minutes; from 0 to 9; 0 = 10 * 5 minutes; factory default <b>2</b> )           |                        |         |
| NUMBER OF<br>CALLS TO THE<br>SAME NUMBER<br>FOR EACH CYCLE<br>(INST) | 60 | (calls, from <b>1</b> to 9)                                                                        |                        |         |

| ADVANCED PROGRAMMING                                                   |     |                                                                                                    |  |
|------------------------------------------------------------------------|-----|----------------------------------------------------------------------------------------------------|--|
| CALL CYCLES FOR<br>TECHNOLOGICAL<br>ALARMS AND<br>TEST CALLS<br>(INST) | 62  | (cycles, from 1 to 9; 0= 10 cycles;<br>factory default <b>3</b> )                                  |  |
| CALL CYCLES FOR<br>EMERGENCY CALL<br>ALARMS<br>(INST)                  | 69  | (cycles, from 1 to 9; 0= unlimited;<br>factory default <b>3</b> )                                  |  |
| AUTOMATIC<br>ANSWER<br>(INST)                                          | 64  | (ring number, from 1 to 9;<br>0= 10 rings; factory default <b>2</b> )                              |  |
| OPERATION<br>MODE AFTER<br>AUTOMATIC                                   | ាតា | D programming mode                                                                                 |  |
| ANSWER<br>(INST)                                                       |     | I direct connection with the car                                                                   |  |
| CONNECTION<br>DURATION AFTER<br>AUTOMATIC<br>RESPONSE<br>(INST)        | 65  | (minutes, from 1 to <b>9</b> )                                                                     |  |
| NOTIFICATION                                                           | 23  | 00 notification event disabled                                                                     |  |
| (INST)                                                                 |     | 01 notification event enabled                                                                      |  |
|                                                                        | 751 | same behaviour as output AI                                                                        |  |
|                                                                        |     | 2 same behaviour as output AR                                                                      |  |
| RELAY SETTING                                                          |     | 3 active for external power failure                                                                |  |
| (INST)                                                                 |     | (d) door opener                                                                                    |  |
|                                                                        |     | 5 active as long as the emergency alarm progresses                                                 |  |
|                                                                        |     | ठे active as long as the buttons are pressed                                                       |  |
| RELAY                                                                  | 30  | 0 steady-state                                                                                     |  |
| (INST)                                                                 |     | 🔟 intermittent (500 ms ON / 500 ms OFF)                                                            |  |
| DTMF                                                                   | 83  | DTMF generated by GSM network                                                                      |  |
| GENERATOR<br>SETTING<br>(INST)                                         |     | DTMF generated by 9000GSM<br>(DTMF duration = X * 50ms; from 1 to 9; factory<br>default <b>4</b> ) |  |

| ADVANCED PROGRAMMING                             |                                                                |    |                                                                               |                                           |  |
|--------------------------------------------------|----------------------------------------------------------------|----|-------------------------------------------------------------------------------|-------------------------------------------|--|
| ENTER PIN CODE<br>(WHEN PIN<br>ACTIVE)<br>(INST) | 282                                                            | X. | X (PIN) 🔀                                                                     | ⊠⊠ (PIN) 🔀                                |  |
| DISABLE PIN<br>REQUEST<br>(INST)                 | 2830                                                           |    |                                                                               |                                           |  |
| RIDES NUMBER<br>(INST)                           | [2]6] [XX = 100, 250 or 1000;<br>factory default <b>1000</b> ) |    | ⊞                                                                             |                                           |  |
| TEST OF ALARMS<br>(INST)                         | 90099                                                          |    | emergency-call b     battery alarms     periodic automat     no external powe | outton<br>ic test call<br>er supply alarm |  |

# **PROGRAMMING VIA SMS**

Programming via SMS can be performed from any mobile phone or other device that can send SMS messages. An SMS notifying the programming was performed is sent by the 9000GSM to the number that sent the programming.

#### ATTENTION

#### Programmed performed via SMS sent from the Internet could not have a positive result if the required format is not followed.

#### MESSAGE FORMAT

Each programming SMS must contain the password, which allows access to programming, and the programming codes to be performed. The message format must be as follows:

#### Et.hg \*xxx# c..c c..c

Where:

| Et.hg                                                           | : is the start of the programming string                         |  |  |
|-----------------------------------------------------------------|------------------------------------------------------------------|--|--|
| *xxx#                                                           | : is the password string (default installer password $xxx = 0$ ) |  |  |
| cc                                                              | : programming code                                               |  |  |
| The strings and programming codes must be separated by a space. |                                                                  |  |  |
| Refer to th                                                     | ne related paragraphs for the programming codes.                 |  |  |

#### NOTIFICATION MESSAGE FORMAT

The format of the notification message to the user who sent a programming SMS is similar to the programming message:

#### Et!hg \*xxx# c..c c..cERROR

| Where:  |                                                                  |
|---------|------------------------------------------------------------------|
| Et!hg   | : is the start of the programming string                         |
| *xxx#   | : is the password string (default installer password $xxx = 0$ ) |
| cc      | : is the accepted programming code                               |
| ccERROR | : is the refused programming code                                |

# QUICK USE GUIDE

In the tables:

- : lift the local telephone handset

- C : lift the local telephone handset and dial 🔀 🛈 🌐 to access programming

### Local use

| LOCAL USE                                 |                   |  |
|-------------------------------------------|-------------------|--|
| CONVERSATION<br>WITH THE CAR              |                   |  |
| CONVERSATION<br>WITH ONE<br>SPEAKING UNIT | CAR SPEAKING UNIT |  |
| EXTERNAL CALLS                            |                   |  |
| DOOR OPENER<br>RELAY                      | C♣ 821            |  |
| LISTEN TO THE<br>GSM SIGNAL<br>LEVEL      |                   |  |

#### Use remotely with 9000GSM at rest

- > Call 9000GSM and wait for a response.
- > All of the programming and functions below can now be performed:

| USE REMOTELY WITH 9000GSM AT REST         |                                                                                                    |  |  |
|-------------------------------------------|----------------------------------------------------------------------------------------------------|--|--|
| CONVERSATION<br>WITH ONE<br>SPEAKING UNIT | Image: Car speaking unit         Image: Car speaking unit         Image: Ca |  |  |
| DOOR OPENER<br>RELAY                      | 821                                                                                                    |  |  |
| LISTEN TO THE<br>GSM SIGNAL<br>LEVEL      | 244                                                                                                    |  |  |

# SIGNALS

# LED signalling alarm / periodical test call (yellow)

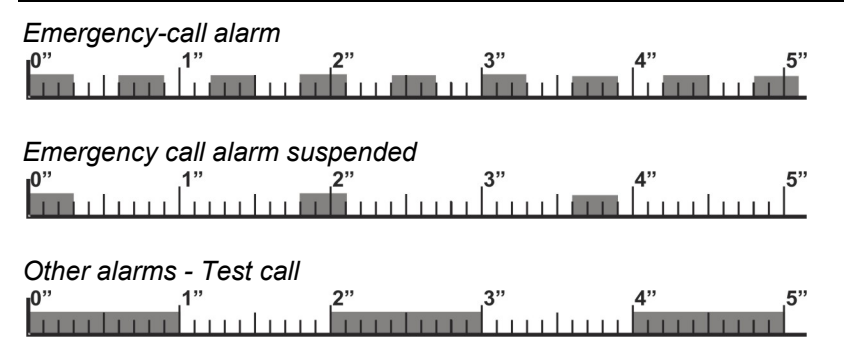

# LED signalling GSM signal strength (green)

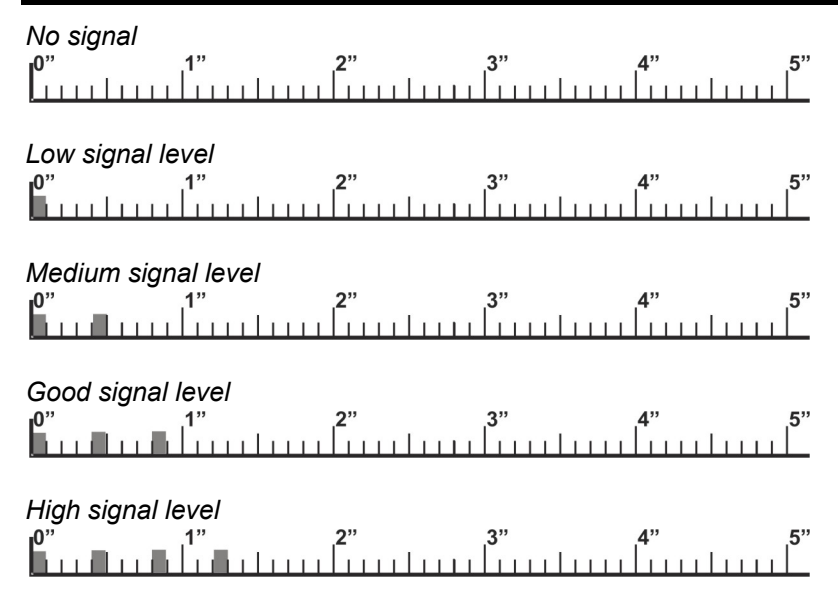

# LED signalling GSM status (red)

GSM module correctly registered on the network 0" 1" 2" 3" 4" 5" 1" 5"

9000GSM registering to the GSM network – 9000GSM not registered correctly – PIN request – PIN incorrect – Other problems  $0^{"}$   $1^{"}$   $2^{"}$   $3^{"}$   $4^{"}$   $5^{"}$ 

Call in progress

### LED signalling power supply status (blue)

The external power supply is connected and the battery has max capacity charge p" 1" 2" 3" 4" 5" 6" 7" 8" The external power supply is connected and the battery has good capacity charae p" 1" 2" 3" 4" 5" 6" 7" 8" The external power supply is connected and the battery has medium capacity charge 0" 1" 2" 3" 4" 5" 6" 7" 8" The external power supply is connected and the battery has low capacity charae 0" 1" 2" 3" 4" 5" 6" 7" 8" 9' The external power supply is connected and the battery is either disconnected or dead  $p^{n}$  1" 2" 3" 4" 5" 6" 7" 8" The external power supply is disconnected and the battery guarantees more than 7-hour operation in idle state

p" 1" 2" 3" 4" 5" 6" 7" 8" 9"

The external power supply is disconnected and the battery guarantees up to 7-hour operation in idle state  $1^{7}$ 

The external power supply is disconnected and the battery guarantees 2-hour operation in idle state

 The external power supply is disconnected and the battery guarantees

 1-hour operation in idle state

 1"

 1"

 1"

 1"

 1"

### Troubleshooting

| DETECTED PROBLEM       | ROOT CAUSE                | SOLUTION                          |  |
|------------------------|---------------------------|-----------------------------------|--|
| All LEDs are unlit     | 9000GSM not supplied      | Check power supply                |  |
|                        | SIM card not present or   | Correctly insert the SIM card in  |  |
|                        | not correctly inserted    | the dedicated location            |  |
|                        | SIM card locked by PIN    | Enter the PIN using the code 282  |  |
|                        | code                      |                                   |  |
|                        | SIM card expired or       | Check the SIM card operation on   |  |
|                        | damaged                   | your mobile phone                 |  |
|                        | SIM card not supported    | Use a GSM SIM card                |  |
| The GSM status LED 🔇   | (e.g. UMTS)               | Make a test with a SIM card from  |  |
| blinks quickly         |                           | a different GSM provider          |  |
|                        | Unconnected antenna or    | Check the antenna connection      |  |
|                        | damaged connection        | and the correct operation of the  |  |
|                        | cable                     | cable                             |  |
|                        | GSM signal absence        | Check the signal strength by your |  |
|                        |                           | mobile phone                      |  |
|                        | Insufficient power supply | Check the power supply            |  |
|                        | Generic SW problem        | Switch off and back on 9000GSM    |  |
| The GSM status LED <   | GSM signal level is too   | Move the antenna into a better    |  |
| blinks slowly, but the | low to allow outgoing     | position                          |  |
| GSM signal LED 🖌 is    | calls                     |                                   |  |
| unlit                  |                           |                                   |  |

# NOTES

#### 9000GSM

edition 13/07/2018

Esse-ti S.r.I. Via G. Capodaglio, 9 62019 Recanati (MC) – ITALY Tel. +39 071 7506066 Fax +39 071 7506057 www.esse-ti.it e-mail: support@esse-ti.it